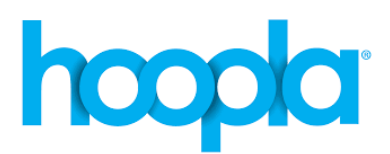

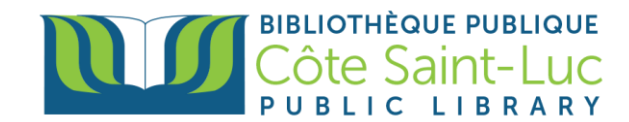

# Getting started with the Hoopla App on Android Devices

*Hoopla* is a digital media service that allows library members to stream e-books, videos, music, audiobooks and comic books to their computer, or download titles to their tablet or smartphone app. Members can borrow up to 5 items per month.

#### Step 1: Install the Hoopla app

- 1) From your home screen, tap on the **Play Store** logo  $\rightarrow$
- 2) Tap on the **search bar** at the top of the screen.

| <b>≡</b> Search | for apps & gam |           |            | ų               | ļ |
|-----------------|----------------|-----------|------------|-----------------|---|
| For you         | Top charts     | Work apps | Categories | Editors' Choice | F |

3) In the search bar, type *Hoopla*, and select *Hoopla* from the drop-down menu.

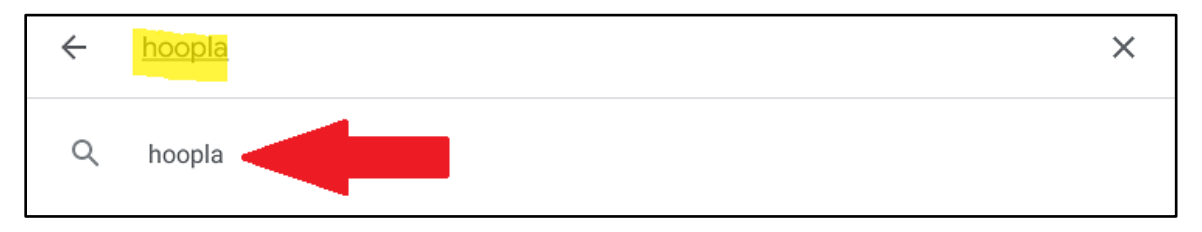

4) Tap on Install on the right side of the screen to install the Hoopla app on your device.

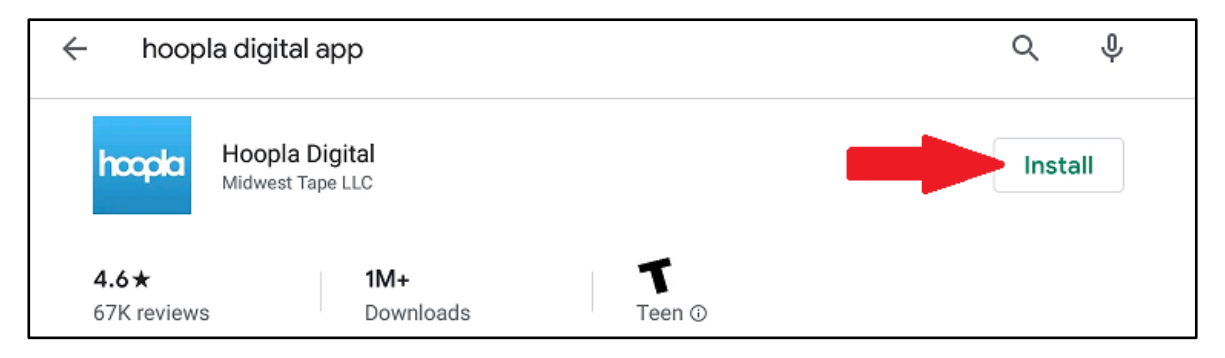

5) Once the app has finished downloading, tap **Open** to open the app.

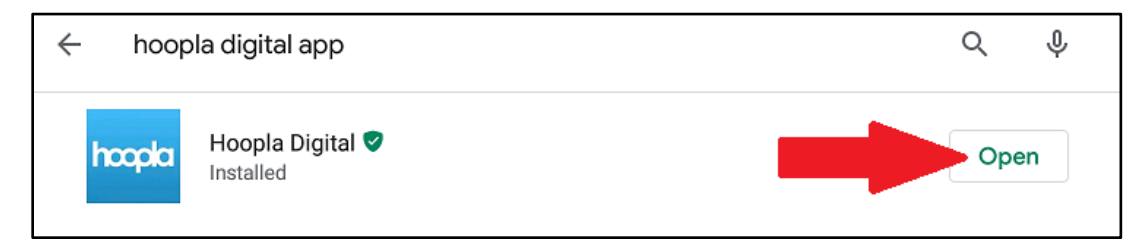

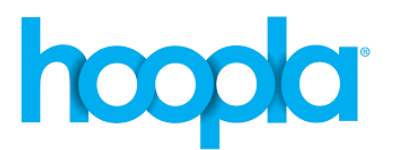

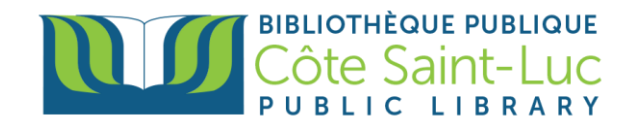

# Step 2: Sign up to *Hoopla* using your email address and library card.

1) To create a *Hoopla* account, tap on **Sign Up**.

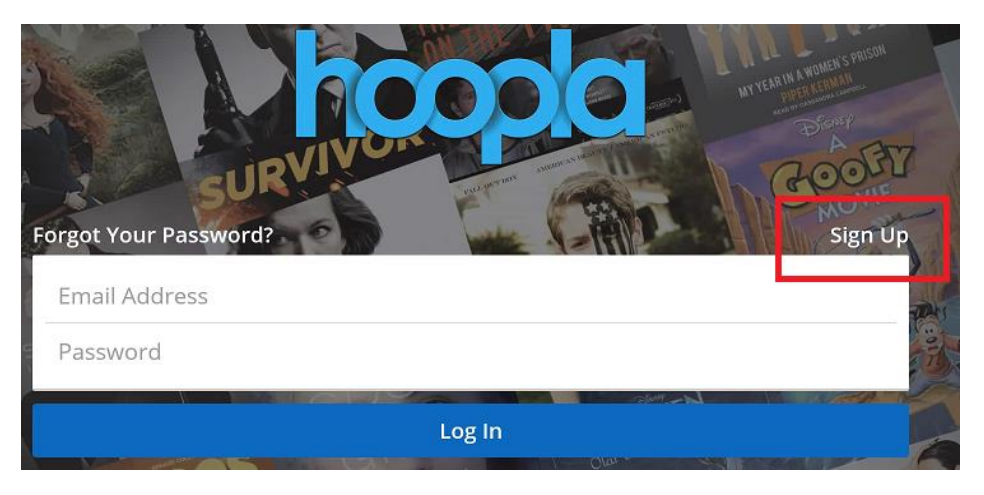

2) Enter your email address and a new password (at least 8 characters long) twice in the designated areas. Tap **Next.** 

| Y <mark>our email address</mark>                                                       |
|----------------------------------------------------------------------------------------|
| Re-type your email address                                                             |
| Create a password                                                                      |
| Re-type your password                                                                  |
| Your password must be at least 8 characters                                            |
| By clicking Next, you are agreeing to our terms and conditions and our privacy policy. |
| Tap here to read our Terms and Conditions                                              |
| Tap here to read our Privacy Policy                                                    |
| NEXT                                                                                   |

If your device's location services are on, the app will search the libraries nearest to you.
 If not, enter Côte Saint-Luc Public library in the search box.

| Search                                          |
|-------------------------------------------------|
| SEARCH BY LIBRARY NAME, CITY, STATE OR ZIP CODE |

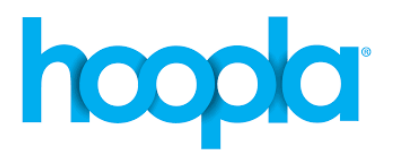

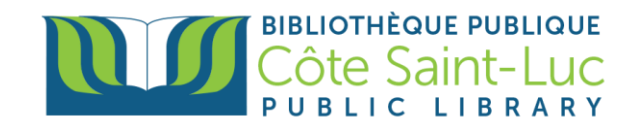

4) Locate and tap on Côte Saint-Luc Public Library. On the next page, tap Next.

|                                           | ÷        | Choose Your Library                                                                                                    |                                 |
|-------------------------------------------|----------|----------------------------------------------------------------------------------------------------|---------------------------------|
|                                           |          | Search<br>search by library name, city, state or zip code<br>Côte Saint-Luc Public Library<br>cote saint-luc, qc<br>Dorval Library |                                 |
| <b>Côte Saint-Lu</b><br>COTE SAINT-LUC, Q | c Public | Library                                                                                                    | ~                               |
|                                           |          |                                                                                                    | Choose a different library Next |

5) If you would like to receive emails and notifications from the Hoopla app, check the boxes and tap **Next.** 

| ÷ | Emails and Notifications                                                            |
|---|-------------------------------------------------------------------------------------|
|   |                                                                                     |
|   |                                                                                     |
|   | Would you like us to email you about hoopla content and<br>features?                |
|   | ✓ Would you like us to send you occasional notifications about your hoopla service? |
|   | Next                                                                                |

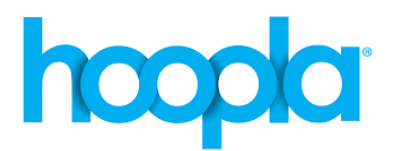

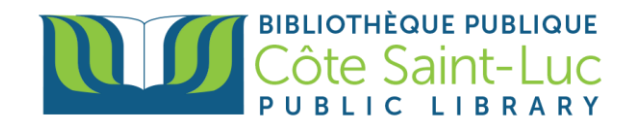

6) Enter your **library card number**. Check the box to agree to Hoopla's terms and conditions. Tap **Sign up**.

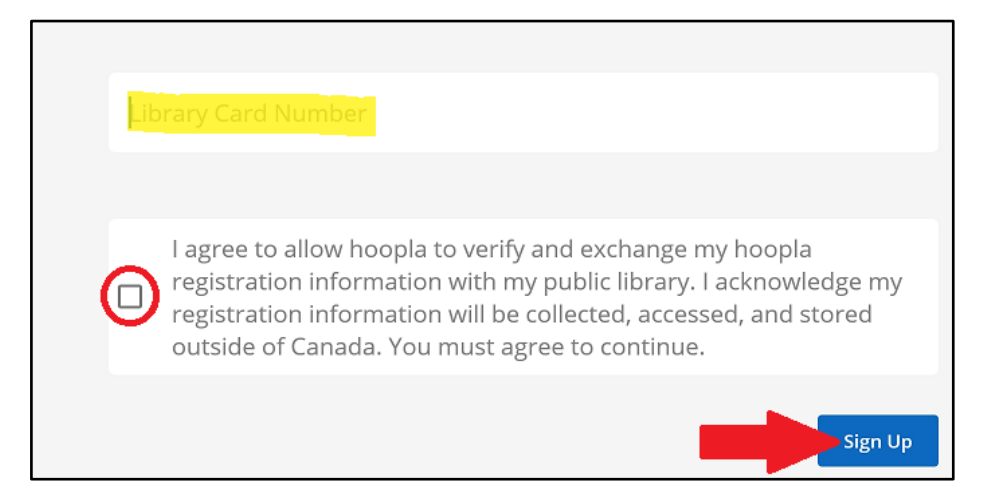

### Step 3: Browse our *Hoopla* collection, search for a book and borrow a title

- 1) Use the menu at the bottom of the screen to browse the library's Hoopla collection.
  - **Home** will show you recommended and popular titles on Hoopla. Here is the best place to browse the collection.
  - **My hoopla** will show you your borrowed items, previously borrowed items, and your favorites. Here you can resume reading or watching your borrowed items.
  - The **Search** option will allow you to search for a particular title in the collection.
  - **Settings** will allow you to modify and sign out of your Hoopla account.

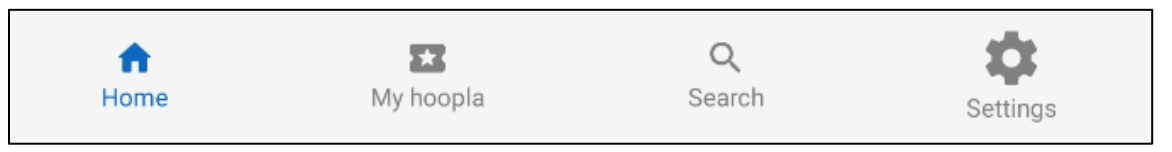

2) To search for a title, tap on **Search** from the bottom menu.

| Image: homeImage: homeMy hoopla | <b>Q</b><br>Search | Settings |
|---------------------------------|--------------------|----------|
|---------------------------------|--------------------|----------|

3) In the **search bar** at the top, search for a title, artist, or series.

| hoopla               | mids 🥎          |
|----------------------|-----------------|
| guns germs and steel | ×               |
|                      | Advanced Search |

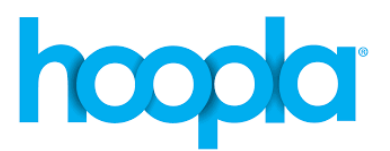

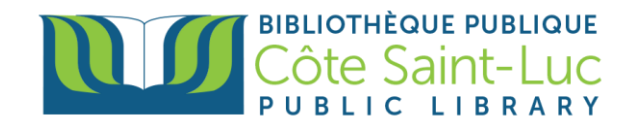

4) From the results, locate your title and tap on it to get more information.

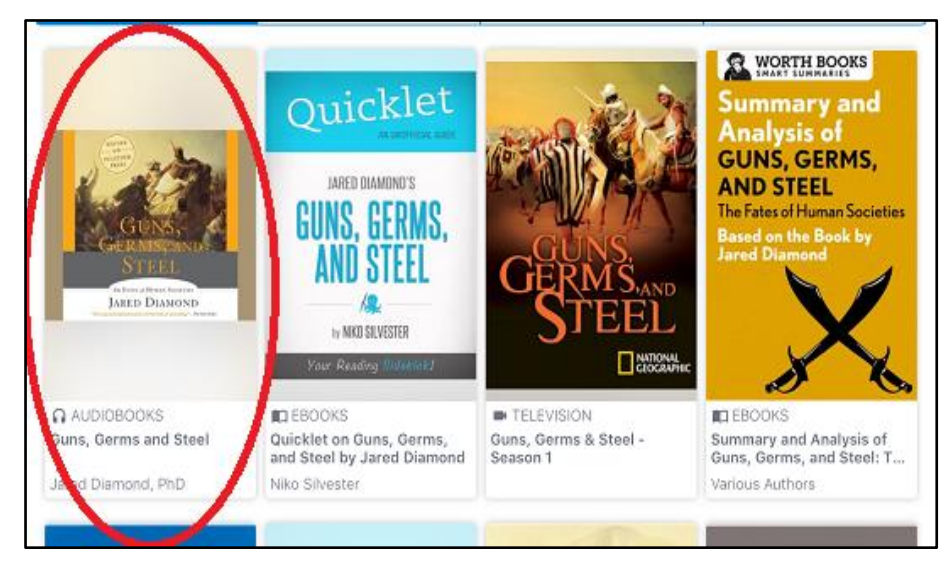

5) Tap on Borrow to borrow the title. Tap on Borrow title to confirm.

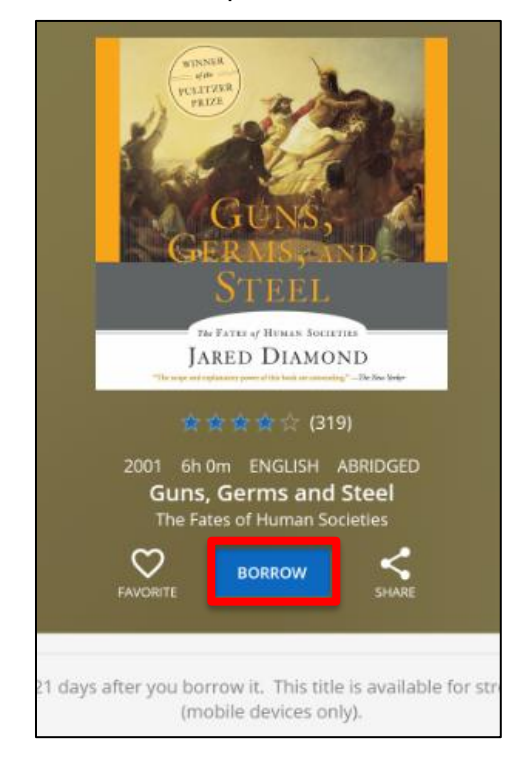

#### Borrow Title

This title is available for 21 days after you borrow it. This title is available for streaming and downloading (mobile devices only). Are you sure you want to borrow this title?

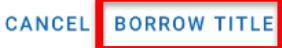

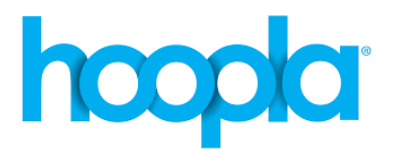

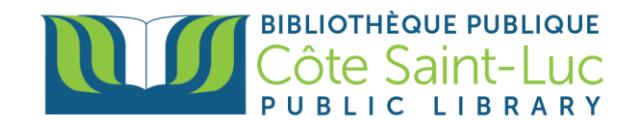

6) Then tap on **Tap Here to Download** to download the title to your device.

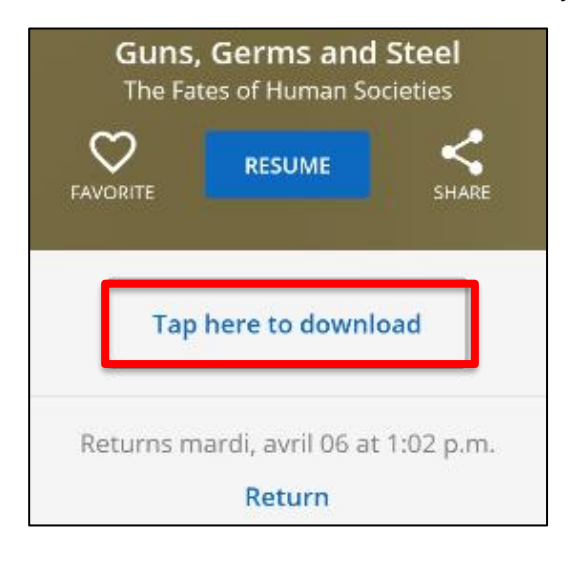

7) Once your title has downloaded, press **Read / Resume** to read, listen or watch.

| Guns,<br>The Fa                                       | , Germs and<br>tes of Human So<br>RESUME | Steel<br>cieties<br>SHARE |
|-------------------------------------------------------|------------------------------------------|---------------------------|
| THIS TITLE IS DOWNLOADED<br>Tap here to delete        |                                          |                           |
| Returns mardi, avril 06 at 1:02 p.m.<br><b>Return</b> |                                          |                           |

Once borrowed, the return date of the item is displayed. It will be automatically removed from your account on this date (3 days for **movies** & **TV shows**; 7 days for **music** albums; 21 days for **e-books**, **audiobooks** and **comics**) at 8:00 pm. There is no risk of late fees.

**There is a monthly borrowing limit of five titles**; borrowing limits automatically reset on the first of each calendar month; any unused check-outs do not carry over to the next month. You can return a **Borrowed** item early but it will not give you another checkout for that month. The only reason to return an item early would be to free-up space on your device.

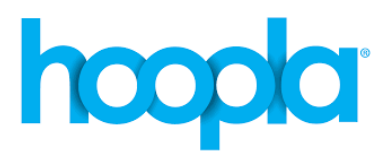

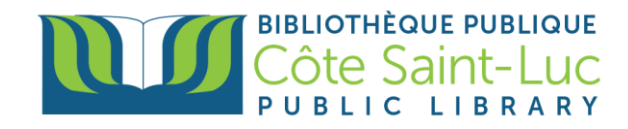

# Step 4: Return a title

1) To return a title, go to your **My Hoopla** from the bottom menu.

| Home My hoopla | Q Search Settings |  |
|----------------|-------------------|--|
|----------------|-------------------|--|

2) Locate and tap on the item you would like to return. (Do not tap on the play button).

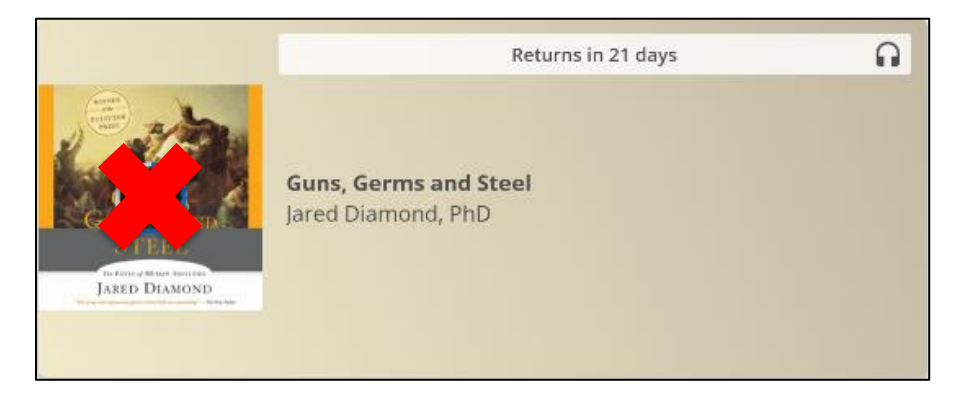

3) Tap Return. Tap Return to confirm.

| 2001 6h 0m ENGLISH ABRIDO<br><b>Guns, Germs and Stee</b><br>The Fates of Human Societies | GED                                                                                                    |
|------------------------------------------------------------------------------------------|----------------------------------------------------------------------------------------------------|
| FAVORITE RESUME SH                                                                       | ARE                                                                                                    |
| THIS TITLE IS DOWNLOADED<br>Tap here to delete                                           |                                                                                                    |
| Returns mardi, avril 06 at 1:02 p<br><b>Return</b>                                       | .m.                                                                                                    |
| rizeIn this groundbreaking work, evolution                                               | Return Title<br>Are you sure you want to return this title?<br>NOTE: Returning an Instant Borrow will not increase the number of<br>Instant Borrows remaining for the month. |
|                                                                                          | CANCEL RETURN                                                                                                    |